كتاب تعليم تركيب سيرفر محلى ومجلة نيوك ومنتدىvbulttin3.0.6

### الكاتب : علاء الدين ناشد WWW.AlaaDin.Tk Alaa\_nashed@hotmail.com

تمهيد : هذا الكتاب مجاني للجميع ويمنع بيعه إلا بإذن خطي كما أتمنى أن لايقوم أحد بإزالة إسم مؤلف الكتاب وأن لا يقوم بنسبه إلى غير صاحبه

الدرس الأول : تركيب السير فر المحلي سوف نقوم الآن بشرح طريقة تركيب السير فر المحلي الخطوة الاولى : و هي تحميل برنامج السيرفر المحلي على الجهاز http://belnet.dl.sourceforge.net/sourceforge/phptriad/phptriad2-2-1.exe الخطوة الثانية : هي بعد تحميل البرنامج على الجهاز يجب تتصيبه في بعد تحميل البرنامج على الجهاز يجب تتصيبه لتشغيل ملف قاعدة البيانات قم بما يلي المنفعل ملف قاعدة البيانات قم بما يلي الذهب الى القرص الذي حملت عليه برنامج السيرفر الدافعط على مجلد السيرفر تاخل على المجلد الميرفر المجلد المعام المعا على المجلد ملف سيظهر لك عدة ملفات وهذا هو الملف الذي يهمنا السمه mysqladmin

winnusadmin اضغط على الملف المسمى winnusqladmin فيعمل برنامج قاعدة البيانات ملاحظة : سوف يظهر لك بجانب الساعة اشارة ضوئية كالتالي عن العام الآن اضغط على الابدأ ثم في اعلى قائمة ابدأ اشر بالماوس على Programs ثم على PHPTriad ثم Start Apache ثم اضغط على Start Apache ثم على Apache Console ويكون السيرفر المحلي قد بدأ بالعمل التأكد من أن السيرفر الشخصي عمل افتح متصفح الانترنت ثم اذهب الى خيارات الانترنت ومن التبويب الاتصالات اضغط على الاتصال الذي نقوم باستخدامه ثم اعدادت ثم ضع اشارة صح على تجاوز الملقم الوكيل للعناوين المحلية كما في الصورة التالية

|     |      |         |                        | العيوان     |
|-----|------|---------|------------------------|-------------|
|     |      |         |                        | فم الوكيل-  |
|     |      |         | لقم وکیل               | استخدام مِا |
| Γ   | ٨٠٨٠ | المنفذ  | proxy.scs-net.org      | العِنوان:   |
| 676 |      | المحلية | الملقم الوكيل للعناوين | 🗸 تِجاوز    |

#### ثم اضىغط مو افق

ملاحظة إذا لم تقم بالإجراء السابق فلن يعمل السير فر بشكل صحيح فإحرص على تنفيذ الخطوة السابقة الآن اذهب الى متصفح الانترنت واكتب عنوان السير فر الذي سوف يكون <u>Http://127.0.0.1</u>

| × 3. | PHPSeek.com Piecente PHPTriad - Nicrocoli Internel Explorer |
|------|-------------------------------------------------------------|
| 創    | يت جزير غرم النعصة أنوة بطمة                                |
|      | ا الله                                                      |
| القر | <b>11月21日 日</b> 日                                           |

### Welcome

Congratulations on choosing PHPTriad for your Windows PHP needs. We're always striving toward making the package better, so be sure to check in at PHPGeck com to be sure you received the latest version and additional extensions.

While PIIPTriad is free both financially and in the sense of freedom, it takes money and time to run this project. If this product is useful to you consider contributing to the ongoing development of this project. There are several ways to give back.

- · Giving money directly through my "Give Something Back" box at PHPGeck.com.
- Buying me something off of my Amazon.com wish list linked in that same box at PHPCieck.com.
- · Buying T-shirts and other products from the shirt gallery linked at PHPGeek.com.
- . Buying products and services from the advertisers and endorsements at PHPGeck com

What's New in This Version?

الآن لمشاهدة قاعدة البيانات اذهب الى العنوان التالي <u>/Http://127.0.0.1/phpmyadmin</u> لقد نتهينا من الخطوة الاولى وهي تشغيل السيرفر المحلي

# الدرس الثاني : تركيب مجلة نيوك

بعد تركيب السير فر المحلي سوف نقوم بتركيب مجلة نيوك و هناك عدة خطوات و هي كالتالي الخطوة الاولى : و هي تحميل بر نامج مجلة النيوك من الانترنت من موقع <u>http://www.coffee4arab.com</u>

> **الخطوة الثانية :** فك ضغط برنامج المجلة الذي تم انز اله سابقاً بعد فك الضغط سوف تجد الملفات التالية

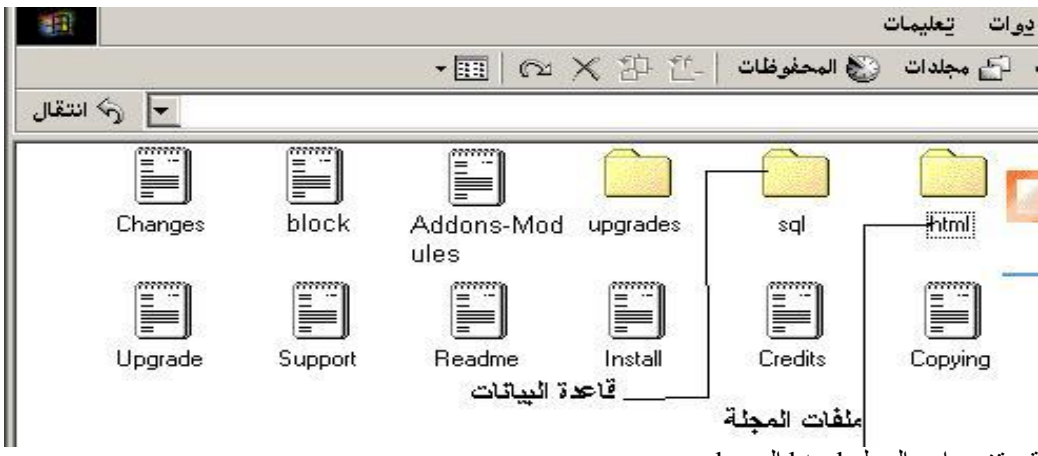

قم بتغيير اسم المجلد html الى nuke

### الخطوة الثالثة:

انشاء قاعدة بيانات فارغة ورفع ملف قاعدة بيانات مجلة النيوك وهو كالتالي اولاً قم بالذهاب الى الرابط التالي <u>http://127.0.0.1/phpmyadmin.php</u> قم بإنشاء قاعدة بيانات فارغة وليكن اسمها nuke كما هو موضح بالصور في مربع النص ضع اسم قاعدة البيانات ثم اضغط على زر تكوين

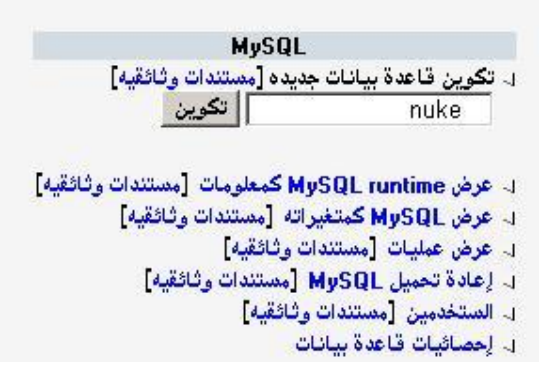

### الخطوة الرابعة :

تعديل ملف ال configو هو موجود داخل ملف المجلة الذي سميناه (nuke) لتعديل الملف قم بغتحهه بو اسطة المفكرة وعدل السطور التالية ; "" = \$dbpass ;

\$dbname = "nuke76";

\$prefix = "nuke";

\$user\_prefix = "nuke"; لتصبح کالتالی

\$dbpass = "";

\$dbname = "nuke";

\$prefix = "nuke";

\$user prefix = "nuke";

الخطوة الخامسة : نقل مجلد المجلة الذي سميناه nuke الى المسار \c:\apache\htdocs الذي هو المسار الافتراضي للسيرفر المحلي

الآن اذهب الى المتصفح و اكتب <u>/http://127.0.0.1/nuke</u> وتكون قد انتهيت من تركيب المجلة بجاح ملاحظة تستطيع تغيير مسار المجلة الى <u>http://127.0.0.1/nuke</u> و ذلك عن طريق تغيير اسم المحلد html الى nuke

**الخطوةالسادسة والأخيرة :** وهي الذهاب للعنوان التالي <u>http://127.0.0.1/nuke/admin.php</u> وتضيف اسم مستخدم وكلمة سر لمدير الموقع مبروك لقد انتهيت من تركيب مجلة نيوك على السيرفر المحلي

## الدرس الثالث : تركيب منتدى vbulttin3.0.6

الخطوة الأولى : تحميل برنامج المنتدى من موقع vbulttin بعد تحميل البرنامج سوف نقوم بفك ضغطه سوف نجد بداخله مجلد اسمه vb وبداخل مجلد vb الملفات التالية

|     |          |                 |                                      | • 🔢 🛛 🤊                          | ≥×201                                             | المحفوظات                               | ، 🗗 مجلدات 🖞                                                   |
|-----|----------|-----------------|--------------------------------------|----------------------------------|---------------------------------------------------|-----------------------------------------|----------------------------------------------------------------|
| S - |          |                 |                                      |                                  |                                                   |                                         |                                                                |
|     | includes | images          | customavatars                        | cpstyles                         | clientscript                                      | archive                                 | admincp                                                        |
|     | clear    | calendar        | attachment                           | announcement                     | subscriptions                                     | modcp                                   | install                                                        |
|     | global   | forumdisplay    | favicon                              | faq                              | external                                          | editpost                                | cron                                                           |
|     | misc     | memberlist      | member                               | login                            | joinrequests                                      | index                                   | image                                                          |
|     | postings | poll            | online                               | newthread                        | newreply                                          | newattachm                              | moderator                                                      |
|     | search   | reputation      | report                               | register                         | profile                                           | private                                 | printthread                                                    |
|     |          |                 |                                      | <b>c:\apache</b><br>رنا سابقاً   | لتالي \ <mark>htdocs</mark> \<br>_ المحلي كما ذكر | vb الى المسار ال<br>لإنتر اضىي للسير فر | الأن قم بنقل مجلد<br>الذي هو المسار الإ                        |
|     |          |                 | <u>http:/</u>                        | //127.0.0.1/vł                   | o/install/insta                                   | ح و اکتب <u>all.php</u><br>التالية      | <b>الخطوة الثانية :</b><br>اذهب الى المتصفع<br>ستظهر لك الشاشة |
|     |          |                 | Please                               | Enter Your Cu                    | ustomer Num                                       | ber 🚽                                   |                                                                |
|     |          | <b>WB</b>       | Illetin                              |                                  | <b>New In</b> :<br>vBulletin                      | stallation<br>3.0.6 Installer           |                                                                |
|     |          | Customer Number | r<br>This is the nu<br>vBulletin.com | mber with which<br>Members' Area | th you log in to<br>a                             | the                                     |                                                                |
|     |          |                 |                                      | Enter Install                    | System                                            |                                         |                                                                |

التي يطلب منك فيها ادخال الكوستمر نمبر لمعرفة الكوستمر نمبر اذهب الى مجلد المنتدى (vb) ثم ادخل على مجلد المنتدى (vb) ثم ادخل على مجلد المنتدى (vb) ثم ادخل على مجلد lauthenticate ثم افتح الملف define ('CUSTOMER\_NUMBER', trim (strtoupper') of the customer number') of the customer is a customer of the define ('CUSTOMER\_NUMBER', trim (strtoupper') of the define ('CUSTOMER\_NUMBER', trim (strtoupper') of the define ('CUSTOMER\_NUMBER', trim (strtoupper') of the define ('CUSTOMER\_NUMBER', trim (strtoupper') of the define ('CUSTOMER\_NUMBER', trim (strtoupper') of the define ('CUSTOMER\_NUMBER', trim (strtoupper') of the define ('CUSTOMER\_NUMBER', trim (strtoupper') of the define ('Customer') of the define ('Customer') of the define of the define of the

| General Settings                                                                                                    |                                                        |
|----------------------------------------------------------------------------------------------------|--------------------------------------------------------|
| Fitle<br>of board. Appears in the title of every page.                                                                                                    | اكتب هنا اسم موفعك                                     |
| nepage Title<br>ie of your homepage. Appears at the bottom of every page.                                                                                                    | اكتب هنا العنوان الذي بظهر في سُربط العنوان في المنصفح |
| URL<br>(with no final "/") of the BB.                                                                                                    | http://localhost/vb                                    |
| ne URL<br>of your home page. Appears at the bottom of every page.                                                                                                    | http://localhost                                       |
| omaster email address<br>il address of the webmaster.                                                                                                    | ضع المبلك هنا                                          |
| <b>kie Path</b><br>path that the cookie is saved to. If you run more than one board on the<br>e domain, it will be necessary to set this to the individual directories of<br>forums. Otherwise, just leave it as /                          | الأركهة قارغ                                           |
| <b>kie Domain</b><br>domain on which you want the cookie to have effect. If you want this to<br>ct all of yourhost.com rather than just forums.yourhost.com,<br>r ,yourhost.com here (note the 2 dots!!!). You can leave this setting<br>k. | ائركە قارغ                                             |
| Proceed Reset                                                                                                    |                                                        |

اتبع التعليمات كما هو موضح بالصورة ثم اضغط proceed

ثم أضغط next

| User Name        | ضع هنا اسر مستخدم للوحة التحكم |  |
|------------------|--------------------------------|--|
| Password         | ضع هذا كلمة سر الوحة الأحكم    |  |
| Confirm Password | أعد كتابة كلمة السر            |  |
| Email Address    | ضبح الإمطك هذا                 |  |
|                  | Proceed Reset                  |  |

فتُظهر لك الشاشة التالية اتبع التعليمات كما في الصورة

ثم اضغط proceed

ثم next

الأن سوف تظهر لك شاشة تطلب منك حذف ملف install.php من المسار التالي

c:\apache\htdocs\vb\install

بعد حذف ملف install.php اضغط next

ستظهر لك الشاشة التالية اتبع التعليمات كما في الصورة

|                  | Log in                                                    |
|------------------|-----------------------------------------------------------|
| V Bulle          | منتدیات علاء الدین<br>vBulletin 3.0.6 Admin Control Panel |
| ⊔بغآ   User Name | ضع هنا اسم المستخدم الذي وضعته س                          |

بعد ان تضع اسم المستخدم وكلمة المرور اضغط log in فتكون قد دخلت الى لوحة التحكم و انتهيت من تركيب المنتدى له ثر اودتال نترم الذرب المسالمات المرار 1 م 1 / 27 0 0 / 127

لمشاهدة المنتدى اذهب الى الر ابط http://127.0.0.1/vb

نرجو أن ينال الشرح اعجابكم

النهاية-

الكاتب : علاء الدين ناشد WWW.AlaaDin.Tk Alaa\_nashed@hotmail.com